# Configurar a remediação do pxGrid de FirePOWER 6.1 com ISE

### Índice

Introdução Pré-requisitos Requisitos Componentes Utilizados Configurar Diagrama de Rede Configurar FirePOWER Configurar o ISE Verificar Troubleshooting Informações Relacionadas

# Introdução

Este documento descreve como configurar a remediação do pxGrid de FirePOWER 6.1 com Identity Services Engine (ISE). O módulo da remediação de FirePOWER 6.1+ ISE pode ser usado com serviço de proteção do valor-limite ISE (EP) para automatizar o qurantine/põr dos atacantes na camada de acesso de rede.

# Pré-requisitos

### Requisitos

Cisco recomenda que você tem o conhecimento básico destes assuntos:

- Cisco ISE
- Cisco FirePOWER

#### **Componentes Utilizados**

As informações neste documento são baseadas nestas versões de software e hardware:

- Correção de programa 4 da versão 2.0 de Cisco ISE
- Cisco FirePOWER 6.1.0
- Controlador virtual do Wireless LAN (vWLC) 8.3.102.0

As informações neste documento foram criadas a partir de dispositivos em um ambiente de laboratório específico. Todos os dispositivos utilizados neste documento foram iniciados com uma configuração (padrão) inicial. Se a sua rede estiver ativa, certifique-se de que entende o impacto potencial de qualquer comando.

# Configurar

Este artigo não cobre a configuração inicial da integração ISE com FirePOWER, integração ISE com diretório ativo (AD), integração de FirePOWER com AD. Para esta informação navegue à seção de referências. O módulo da remediação de FirePOWER 6.1 permite que o sistema de FirePOWER use capacidades ISE EP (quarentena, unquarantine, parada de porta) como uma remediação quando a regra da correlação é combinada.

Note: A parada de porta não está disponível para disposições wireless.

### Diagrama de Rede

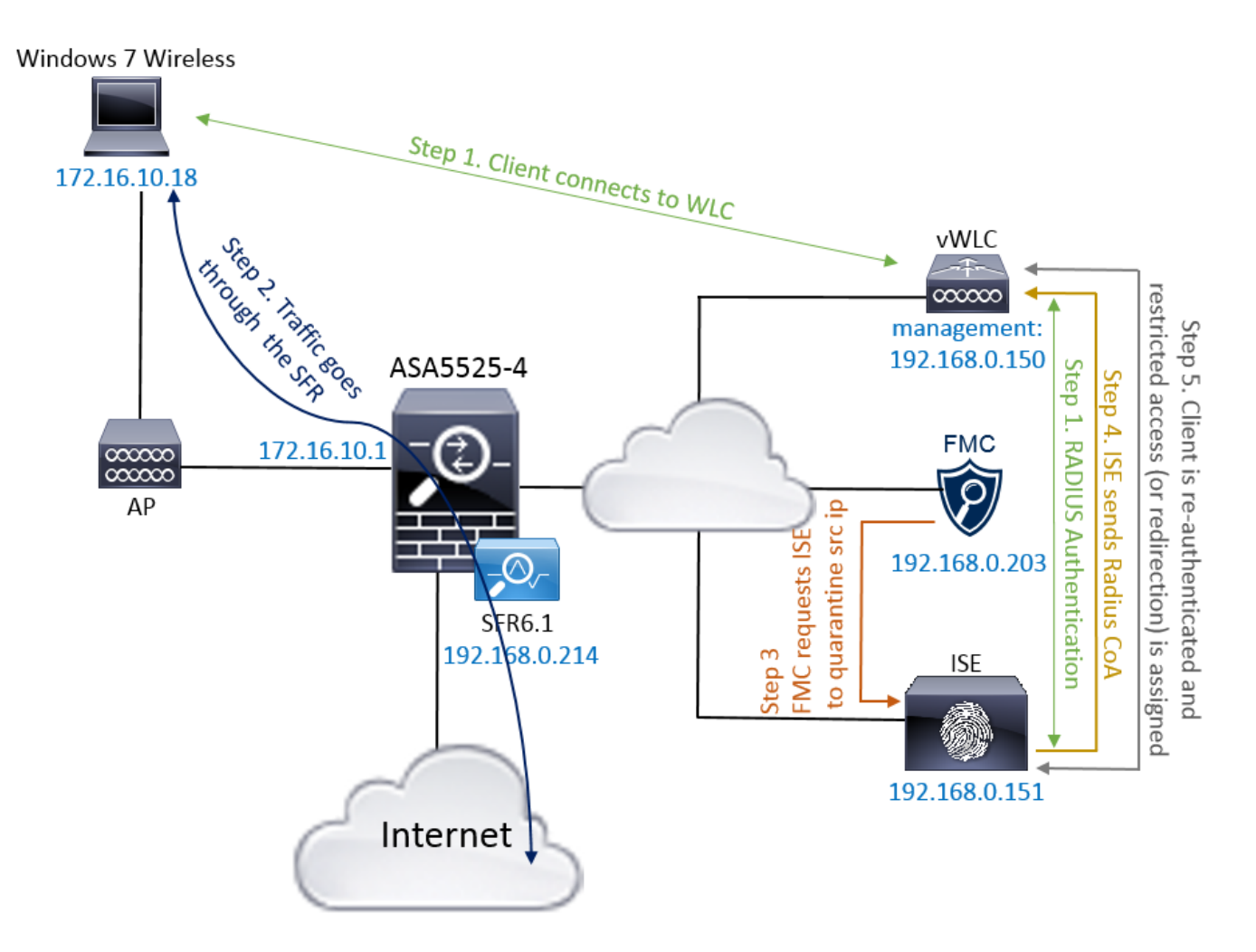

A descrição do fluxo:

- 1. Um cliente conecta a uma rede, autentica com ISE e bate uma regra da autorização com um perfil da autorização que conceda o acesso irrestrito à rede.
- 2. O tráfego do cliente corre através então de um dispositivo de FirePOWER.
- 3. O usuário começa executar uma atividade mal-intencionada e bate uma regra da correlação que provoque por sua vez o centro de gerenciamento de FirePOWER (FMC) para fazer a remediação ISE através do pxGrid.
- 4. O ISE atribui uma quarentena de EPSStatus ao valor-limite e provoca a mudança do RAIO da autorização a um dispositivo do acesso de rede (WLC ou interruptor).

5. O cliente bate uma outra política da autorização que atribua um acesso restrito (as mudanças SGT ou reorientam ao portal ou negam o acesso).

**Note**: O dispositivo do acesso de rede (NAD) deve ser configurado para enviar o RAIO que explica ao ISE a fim fornecê-lo a informação do endereço IP de Um ou Mais Servidores Cisco ICM NT que é usada para traçar o endereço IP de Um ou Mais Servidores Cisco ICM NT a um valor-limite.

#### **Configurar FirePOWER**

Etapa 1. Configurar um exemplo da mitigação do pxGrid.

Navegue às **políticas > às ações > aos exemplos** e adicionar o exemplo da mitigação do pxGrid segundo as indicações da imagem.

| Overview Analysis <b>Policies</b> Devices Objects AM     | Ρ              |                         | Deploy 🌖 🏮 | System   | Help 🔻       | admin 🔻 |
|----------------------------------------------------------|----------------|-------------------------|------------|----------|--------------|---------|
| Access Control   Network Discovery Application Detectors | Correlation    | Actions > Instances     |            |          |              |         |
|                                                          |                |                         |            | Alerts I | Remediations | Groups  |
|                                                          | Edit Instanc   | e                       |            |          |              |         |
|                                                          | Instance Name  | ISE-NEW-INSTANCE        |            |          |              |         |
|                                                          | Module         | pxGrid Mitigation(v1.0) |            |          |              |         |
|                                                          |                |                         |            |          |              |         |
|                                                          | Description    |                         |            |          |              |         |
|                                                          |                |                         |            |          |              |         |
|                                                          | Enable Logging | ● On C Off              |            |          |              |         |
|                                                          |                | Create Cancel           |            |          |              |         |

Etapa 2. Configurar uma remediação.

Há dois tipos disponíveis: Abrande o destino e abrande a fonte. Nesta fonte do exemplo a mitigação é usada. Escolha o tipo da remediação e o clique **adiciona** segundo as indicações da imagem:

| Remediation Name     | Remediation T                       | ype Description    |
|----------------------|-------------------------------------|--------------------|
| No con               | figured remediation                 | ns available       |
|                      |                                     |                    |
| Add a new remediatio | on of type Mitigate                 | Destination 💌 🛛 Ad |
| Add a new remediatio | on of type   Mitigate<br>  Mitigate | Destination 🗾      |

Atribua a ação da mitigação à remediação segundo as indicações da imagem:

| Edit Remediation                                           |                   |
|------------------------------------------------------------|-------------------|
| Remediation Name                                           | QUARANTINE-SOURCE |
| Remediation Type                                           | Mitigate Source   |
| Description                                                |                   |
| Mitigation Action                                          | quarantine        |
| <b>Whitelist</b><br>(an <i>optional</i> list of networks ) |                   |
|                                                            | Create Cancel     |

Etapa 3. Configurar uma regra da correlação.

Navegue às **políticas > ao Gerenciamento da correlação > da regra** e o clique **cria a** regra da correlação da **regra** é o disparador para que a remediação aconteça. A regra da correlação pode conter diversas circunstâncias. Nesta regra da correlação do exemplo **PingDC** está batido se o evento da intrusão ocorre e o endereço IP de destino é 192.168.0.121. A regra feita sob encomenda da intrusão que combina a resposta de eco ICMP é configurada com a finalidade do teste segundo as indicações da imagem:

| Overview Analysis Policies Devices Objects AMP                                                                  | Deploy 🄑 System Help 🔻 admin 🕇                 |
|----------------------------------------------------------------------------------------------------|------------------------------------------------|
| Access Control • Network Discovery Application Detectors Correlation Actions •                                  |                                                |
|                                                                                                    | Alerts Remediations Groups                     |
| Policy Management Rule Management White List Traffic Profiles                                                   |                                                |
| Rule Information SAdd User Q                                                                                    | Qualification 3 Add Host Profile Qualification |
| Rule Name PingDC                                                                                                |                                                |
| Rule Description                                                                                                |                                                |
| Rule Group Ungrouped                                                                                            |                                                |
|                                                                                                    |                                                |
| Select the type of event for this rule                                                                          |                                                |
| If an intrusion event occurs 🕙 and it meets the following conditions:                                           |                                                |
| Add condition     Add complex condition                                                                         |                                                |
| X Destination IP is I192.168.0.121                                                                              |                                                |
|                                                                                                    |                                                |
| Rule Options                                                                                                    | O Add Inactive Period                          |
| Snooze If this rule generates an event, snooze for 0 hours                                                      |                                                |
| Inactive Periods There are no defined inactive periods. To add an inactive period, click "Add Inactive Period". |                                                |

Etapa 4. Configurar uma política da correlação.

Navegue às **políticas > à correlação > ao Gerenciamento de políticas** e o clique **cria a política**, adiciona a regra à política e atribui a resposta a ele segundo as indicações da imagem:

| Overview Analysis      | Policies Devices O     | Objects AM    | P               |                  |  | Deploy        | 0       | System   | Help 🔻     | admin 🔻   |
|------------------------|------------------------|---------------|-----------------|------------------|--|---------------|---------|----------|------------|-----------|
| Access Control • Netwo | ork Discovery Applicat | ion Detectors | Correlation     | Actions <b>v</b> |  |               |         |          |            |           |
|                        |                        |               |                 |                  |  |               |         | Alerts F | Remediatio | ns Groups |
| Policy Management      | Rule Management        | White List    | Traffic Profile | es               |  |               |         |          |            |           |
| Correlation Policy Ir  | nformation             |               |                 |                  |  | You have unsa | ved cha | inges    | Save       | Cancel    |
| Policy Name            | ise_corellation_policy |               |                 |                  |  |               |         |          |            |           |
| Policy Description     |                        |               |                 |                  |  |               |         |          |            |           |
| Default Priority       | None 💌                 |               |                 |                  |  |               |         |          |            |           |
| Policy Rules           |                        |               |                 |                  |  |               |         |          | Ac         | dd Rules  |
| Rule                   |                        | Response      | s               |                  |  |               |         | Prior    | rity       |           |
| PingDC                 |                        | QUARANTI      | NE-SOURCE (Reme | liation)         |  |               |         | Defa     | ault 💌     | 1         |

Permita a política da correlação segundo as indicações da imagem:

| Overview Analysis Policies Devices Objects AMP                                 | Deploy | 🔑 System | Help 🔻 a    | dmin 🔻 |
|--------------------------------------------------------------------------------|--------|----------|-------------|--------|
| Access Control V Network Discovery Application Detectors Correlation Actions V |        |          |             |        |
|                                                                                |        | Alerts R | emediations | Groups |
| Policy Management Rule Management White List Traffic Profiles                  |        |          |             |        |
|                                                                                |        |          | 🔾 Create    | Policy |
| Name                                                                           |        | So       | rt by State | •      |
| ise corellation policy                                                         |        |          | 🕶 🦉 🕻       |        |

### Configurar o ISE

Etapa 1. Configurar a política da autorização.

Navegue à **política > à autorização** e adicionar uma política nova da autorização que seja batida depois que a remediação ocorre. **Sessão do** uso: **EPSStatus IGUALA a quarentena** como a circunstância. Há diversas opções que podem ser usadas em consequência:

- Permita o acesso e atribua SGT diferente (reforce a limitação do controle de acesso em dispositivos de rede)
- Negue o acesso (o usuário deve ser retrocedido fora da rede e não deve poder conectar outra vez)
- Reoriente a um portal da lista negra (neste portal feito sob encomenda do ponto quente da encenação é configurado por esse motivo

| identity Se                                                                           | ervices Engine Home → Op                                                                                                    | erations  → Policy → Guest Access → Administration → Work G | Centers 🚺 License Warning           | j 🔺 🔍 🕘 🛓 🌣 |  |  |  |  |
|---------------------------------------------------------------------------------------|----------------------------------------------------------------------------------------------------|-------------------------------------------------------------|-------------------------------------|-------------|--|--|--|--|
| Authentication                                                                        | Authorization Profiling Posture                                                                                                    | Client Provisioning                                         |                                     |             |  |  |  |  |
| Authorization P<br>Define the Authoriza<br>For Policy Export go<br>First Matched Rule | Authorization Policy<br>Define the Authorization Policy by configuring rules based on identity groups and/or other conditions. Drag and drop rules to change the order.<br>For Policy Export go to Administration > System > Backup & Restore > Policy Export Page<br>First Matched Rule Applies |                                                             |                                     |             |  |  |  |  |
| ▼ Exceptions (                                                                        | (3)                                                                                                    |                                                             |                                     |             |  |  |  |  |
| Status F                                                                              | Rule Name                                                                                                    | Conditions (identity groups and other conditions)           | Permissions                         |             |  |  |  |  |
| 🖉 🗹 🛛 A                                                                               | AssignSGTBlockOnFP                                                                                                    | Session:EPSStatus EQUALS Quarantine                         | then MaliciousUser AND PermitAccess | Edit   🕶    |  |  |  |  |
|                                                                                       | BlockOnISE                                                                                                    | if Session:EPSStatus EQUALS Quarantine                      | then DenyAccess                     | Edit   🕶    |  |  |  |  |
|                                                                                       | BlockOnISE_copy                                                                                                    | if Session:EPSStatus EQUALS Quarantine                      | then blacklist_redirect             | Edit   🕶    |  |  |  |  |

#### Configuração portal feita sob encomenda

Neste exemplo, o portal do ponto quente é configurado como uma **lista negra**. Há somente uma página da política de uso aceitável (AUP) com texto feito sob encomenda e não há nenhuma possibilidade para aceitar o AUP (este é feito com Javascript). A fim conseguir isto, você precisa primeiramente de permitir o Javascript e de colar então um código que esconda o botão e os controles AUP na configuração portal da personalização.

Etapa 1. Permita o Javascript.

Navegue à administração > ao sistema > aos ajustes Admin Access> > personalização portal. Escolha permitem a personalização portal com HTML e Javascript e clicam a salvaguarda.

| diable Identity Services Engine                                                                                                    | Home → Operations → Policy → Guest Access → Administration → Work Centers | 1 | License Warning 🔺 | ୍ | 0 | 4 | \$ |  |  |
|----------------------------------------------------------------------------------------------------|---------------------------------------------------------------------------|---|-------------------|---|---|---|----|--|--|
| System      Identity Management      Network Resources      Device Portal Management      pxGrid Services      Feed Service      Identity Mapping |                                                                           |   |                   |   |   |   |    |  |  |
| Deployment Licensing + Certificates + Logging + Maintenance Upgrade Backup & Restore - Admin Access - Settings                                    |                                                                           |   |                   |   |   |   |    |  |  |
| G                                                                                                    |                                                                           |   |                   |   |   |   |    |  |  |
| Authentication                                                                                                    | ▼ Portal Customization                                                    |   |                   |   |   |   |    |  |  |
| Authorization                                                                                                    | O Enable Portal Customization with HTML                                   |   |                   |   |   |   |    |  |  |
| ➤ Administrators                                                                                                    | Enable Portal Customization with HTML and JavaScript                      |   |                   |   |   |   |    |  |  |
| ✓ Settings                                                                                                    | Save                                                                      |   |                   |   |   |   |    |  |  |
| Access                                                                                                    |                                                                           |   |                   |   |   |   |    |  |  |
| Session                                                                                                    |                                                                           |   |                   |   |   |   |    |  |  |
| Portal Customization                                                                                                    |                                                                           |   |                   |   |   |   |    |  |  |

Etapa 2. Crie um portal do ponto quente.

Navegue ao **acesso do convidado > configuram > portais do convidado** e o clique **cria**, a seguir escolhe o tipo do ponto quente.

| ethidhi<br>ctsco Identity Services Engine Home → Operations → Policy            |                                    | Work Centers | License Warning 🔺 | ୍ ଡ | 1 ¢ |  |  |  |
|---------------------------------------------------------------------------------|------------------------------------|--------------|-------------------|-----|-----|--|--|--|
|                                                                                 |                                    |              |                   |     |     |  |  |  |
| Overview Guest Portals Guest Types Sponsor Groups Sponsor Port                  | als                                |              |                   |     |     |  |  |  |
|                                                                                 |                                    |              |                   |     |     |  |  |  |
| Guest Portals                                                                   |                                    |              |                   |     |     |  |  |  |
| Choose one of the three pre-defined portal types, which you can edit, customize | e, and authorize for guest access. |              |                   |     |     |  |  |  |
|                                                                                 |                                    |              |                   |     |     |  |  |  |
| Create Edit Duplicate Delete                                                    |                                    |              |                   |     |     |  |  |  |
|                                                                                 |                                    |              |                   |     |     |  |  |  |

Etapa 3. Configurar a personalização portal.

Navegue à **personalização portal da página** e mude títulos e índice para fornecer um aviso apropriado ao usuário.

| dialo Ident | ity Services E  | ngine    | Home     | <ul> <li>Operations</li> </ul> | Policy                |                       | <ul> <li>Administration</li> </ul> | Work Centers    |        | 1                    | License Warning 🔺                          |          |  |  |
|-------------|-----------------|----------|----------|--------------------------------|-----------------------|-----------------------|------------------------------------|-----------------|--------|----------------------|--------------------------------------------|----------|--|--|
| ✓ Configure | Manage Acc      | ounts 🕨  | Settings |                                |                       |                       |                                    |                 |        |                      |                                            |          |  |  |
| Overview    | Guest Portals   | Guest Ty | /pes Spo | nsor Groups S                  | oonsor Portals        |                       |                                    |                 |        |                      |                                            |          |  |  |
| Pages       |                 |          |          | Page                           | Customization         | s                     |                                    |                 |        |                      |                                            |          |  |  |
| ▼ Pa        | ges             |          |          | Browser Pa                     | ge Title<br>ED ACCESS |                       |                                    |                 |        |                      | Preview Settings                           |          |  |  |
| Acc         | thentication Su | Iccess   |          | Optional Co                    | ntent 1               | ▼ Size                | • 🛆 •   B I                        | U   ≣ ∦≣   Ø •  | ,<br>, | liulu R              |                                            | ESS      |  |  |
| Err         | or              |          |          | X - [1]                        | <b>D</b>              |                       |                                    |                 |        | RESTRI               | CTED ACCESS                                |          |  |  |
| <b>▼</b> Me | essages         |          |          |                                |                       |                       |                                    |                 |        | You have<br>maliciou | e been identified as<br>s user and blocked | sa<br>1. |  |  |
| Err         | or Messages     |          |          |                                |                       |                       |                                    |                 |        |                      |                                            |          |  |  |
|             |                 |          |          | (text or HTM                   | L) Click Previe       | w to test HTML render | ring.                              |                 | ]      |                      |                                            |          |  |  |
|             |                 |          |          | Content Title<br>RESTRICTI     | e<br>ED ACCESS        |                       |                                    |                 |        |                      |                                            |          |  |  |
|             |                 |          |          | Instructional                  | Text                  |                       |                                    | TT   1- 1-   22 | 1      |                      |                                            |          |  |  |
|             |                 |          |          | X + D                          | )<br>an identified a  | Size                  | • A • B I                          | ⊻   ≔ }=   🌌 ▼  |        |                      |                                            |          |  |  |
|             |                 |          |          | Tou have be                    | ien identified a      | is a mailcious user a | na biockea.                        |                 |        |                      |                                            |          |  |  |

O rolo ao índice 2 da opção, fonte de alavanca do clique HTML, e cola o interior do script:

<script> (function() { jQuery('.cisco-ise-aup-text').hide(); jQuery('.cisco-ise-aupcontrols').hide(); setTimeout(function() { jQuery('#portal-session-timeout-popup-screen, #portalsession-timeout-popup-popup, #portal-session-timeout-popup').remove(); }, 100); })(); </script>

Fonte de Untoggle HTML do clique.

**Optional Content 2** 

| Font                                                                                                    | Size                      | <u>A</u> - B | I U 🗄 🗄 🖉 🕶 📔 |
|----------------------------------------------------------------------------------------------------|---------------------------|--------------|---------------|
| X - 🔲 🖸                                                                                                    |                           |              |               |
| <script></th><th></th><th></th><th></th></tr><tr><th>(function(){</th><th></th><th></th><th></th></tr><tr><th>jQuery('.cisco-is</th><th>e-aup-text').hide();</th><th></th><th></th></tr><tr><th>jQuery('.cisco-is</th><th>e-aup-controls').hide();</th><th></th><th></th></tr><tr><th>setTimeout(functio</th><th>on(){ jQuery('#portal-sessi</th><th>on-timeout-popup-scr</th><th>een, #portal-session-</th></tr><tr><th>timeout-popup-pop</th><th>pup, #portal-session-time</th><th>out-popup').remove();</th><th>}, 100);</th></tr><tr><th>3)O:</th><th></th><th></th><th></th></tr><tr><th></script> |                           |              |               |
| <br><th>ogus_node="TRUE" /&gt;</th> <th></th> <th></th>                                                                                                    | ogus_node="TRUE" />       |              |               |
|                                                                                                    |                           |              |               |
|                                                                                                    |                           |              |               |
|                                                                                                    |                           |              |               |
|                                                                                                    |                           |              |               |
| (text or HTML) Clic                                                                                                    | k Preview to test HTML re | nderina.     |               |

### Verificar

Use a informação que é fornecida nesta seção a fim verificar que sua configuração trabalha corretamente.

#### **FirePOWER**

O disparador para que a remediação aconteça é uma batida da política/regra da correlação. Navegue à **análise > à correlação > aos eventos da correlação** e verifique que o evento da correlação aconteceu.

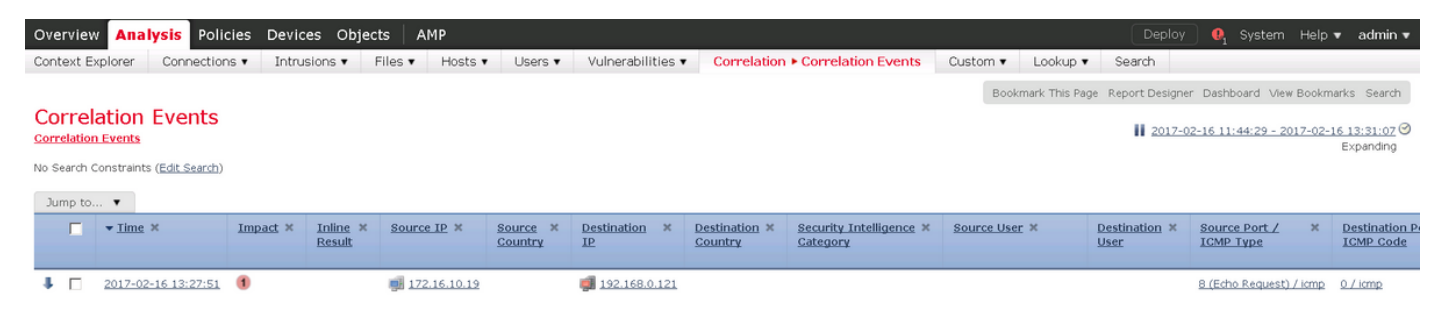

#### ISE

O ISE deve então provocar o raio: O CoA e autenticar novamente o usuário, estes eventos pode ser verificado na **operação > no RAIO Livelog.** 

| 2017-02-16 13:26:22.894 |          | 0 | alice | E4:B3:18:69:EB:8C | Windows10-Workst Default >> Dot1X >> D Default >> AssignSGT MaliciousUser,PermitAcc v  | vWLC |
|-------------------------|----------|---|-------|-------------------|----------------------------------------------------------------------------------------|------|
| 2017-02-16 13:26:21.040 | <b>~</b> | à |       | E4:B3:18:69:EB:8C | v                                                                                      | v₩LC |
| 2017-02-16 13:25:29.036 | <b>~</b> | 0 | alice | E4:B3:18:69:EB:8C | Windows10-Workst Default >> Dot1X >> D Default >> Standard R PermitAccess,Administra v | vWLC |

Neste exemplo, o ISE atribuiu SGT diferente **MaliciousUser ao** valor-limite. No caso de **negue o** perfil que da autorização de **acesso o** usuário perde a conexão Wireless e não pode conectar outra vez.

A remediação com portal da lista negra. Se a regra da autorização da remediação é configurada para reorientar ao portal, deve olhar como esta da perspectiva do atacante:

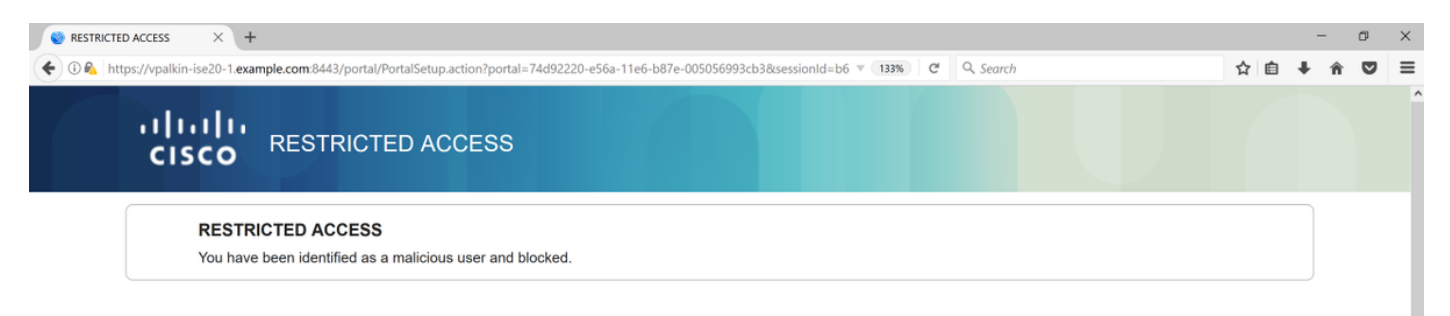

### Troubleshooting

Esta seção fornece a informação que você pode se usar a fim pesquisar defeitos sua configuração.

Navegue à **análise > à correlação > ao estado** segundo as indicações desta imagem.

| Overview <mark>Analysis</mark> Policies Devices Objects AMP |                                  |              |                   |             |         |                          |                        |          |          |                                      |                    |                 | stem Help    | 🔻 admin 🔻                        |
|-------------------------------------------------------------|----------------------------------|--------------|-------------------|-------------|---------|--------------------------|------------------------|----------|----------|--------------------------------------|--------------------|-----------------|--------------|----------------------------------|
| Context Explorer                                            | Connections •                    | Intrusions 🔻 | Files 🔻           | Hosts 🔻     | Users 🔻 | Vulnerabilities <b>•</b> | Correlation • Status   | Custom • | Lookup 🔻 | Search                               |                    |                 |              |                                  |
|                                                             |                                  |              |                   |             |         |                          |                        |          |          |                                      | Bookmark This Page | Report Designe  | r View Book  | marks Search                     |
| Remediation                                                 | n Status<br><sub>Idiations</sub> |              |                   |             |         |                          |                        |          |          |                                      | 20                 | 7-02-16 14:25:0 | 00 - 2017-02 | - <u>16 14:27:00</u> ⊘<br>Static |
| No Search Constraints ( <u>Edit Search</u> )                |                                  |              |                   |             |         |                          |                        |          |          |                                      |                    |                 |              |                                  |
| Jump to •                                                   |                                  |              |                   |             |         |                          |                        |          |          |                                      |                    |                 |              |                                  |
| Time ×                                                      |                                  |              |                   | iation Name | ×       |                          | Policy ×               | Rule ×   |          | Result Message ×                     |                    |                 |              |                                  |
| 2017-02-16 14:26:19                                         |                                  |              | QUARANTINE-SOURCE |             |         |                          | ise corellation policy | PingDC   |          | Successful completion of remediation |                    |                 |              |                                  |
| < <page 1="" of="">&gt;  Displaying row 1 of 1 rows</page>  |                                  |              |                   |             |         |                          |                        |          |          |                                      |                    |                 |              |                                  |
| View                                                        | Delete                           |              |                   |             |         |                          |                        |          |          |                                      |                    |                 |              |                                  |
| View All                                                    | Delete All                       |              |                   |             |         |                          |                        |          |          |                                      |                    |                 |              |                                  |

A mensagem do resultado deve retornar a **conclusão bem sucedida da** mensagem da **remediação** ou de erro particular. Verifique o Syslog: **O sistema > a monitoração > o Syslog** e o filtro output com **pxgrid**. Os mesmos logs podem ser verificados em **/var/log/messages.** 

### Informações Relacionadas

- https://www.cisco.com/c/en/us/support/docs/security/identity-services-engine/200319-Troubleshoot-ISE-and-FirePOWER-Integrati.html
- https://communities.cisco.com/docs/DOC-68284
- <u>https://communities.cisco.com/docs/DOC-68285</u>
- <u>https://communities.cisco.com/thread/64870?start=0&tstart=0</u>
- <u>http://www.cisco.com/c/en/us/td/docs/security/ise/2-</u> 0/admin\_guide/b\_ise\_admin\_guide\_20.html
- http://www.cisco.com/c/en/us/td/docs/security/firepower/610/configuration/guide/fpmc-configguide-v61.html